# SOUTHWESTERN UNIVERSITY

### **Proxy Access for Self-Service**

Granting an individual proxy access to Self-Service will allow them to view your Financial Aid information. Typically, the person(s) you grant access to, are your parents or guardians, however, access is not limited to that relationship.

It is important to note that in order to add someone as a proxy they must already be in our system.

#### Procedure for adding a proxy

From the User Options menu, choose View/Add Proxy Access

| ≡  |                                                                                                    | O SOUTHWESTERN                                                                                                    |                                   | C+ Sign out       | (2) Нибр   |
|----|----------------------------------------------------------------------------------------------------|----------------------------------------------------------------------------------------------------|-----------------------------------|-------------------|------------|
| ŵ  | Home                                                                                                    | Daily Work · Financial Aid Counseling · Financial Aid Home (Admin)                                                                                    |                                   |                   |            |
| ŧ  | Financial Information 🗸                                                                                                    | Welcome to Financial Aid!<br>Use Colleague Self-Service Financial Aid to assist in managing your Financial Aid package from submission to completion. |                                   |                   |            |
| OB | Employment 🗸 🗸                                                                                                    |                                                                                                    |                                   |                   |            |
| ۲  | Academics 🗸 🗸                                                                                                    |                                                                                                    |                                   |                   |            |
| •  | Daily Work 🗸 🗸                                                                                                    | Notifications                                                                                                    |                                   |                   |            |
|    | Vendor Information 🗸                                                                                                    | Select an Award Year:                                                                                                    |                                   | Contact Financial | Aid Office |
| ۲  |                                                                                                    | Vour most recent Satisfactory Academic Progress (SAP) evaluation has a(n) Satisfactory status. Please contact your Financial Aid Counse               | elor if you need further assistan | CR.               |            |
|    | User Profile                                                                                                    |                                                                                                    |                                   |                   |            |
|    | Emergency Information Currently, we have no federal financial aid application from you for the current year. If you are interested in applying for financial aid you must first: |                                                                                                    |                                   |                   |            |
|    | View/Add Proxy Access                                                                                                    | Submit a Free Application for Federal Student Aid (FAFSA)                                                                                             |                                   |                   |            |
|    |                                                                                                    | Checklist                                                                                                    | Resources                         |                   |            |

Click on the "Select a Proxy" drop-down box to view a list of people with whom you have a defined relationship in our system.

| =        | O SOUTHWISTERN                                                                                                    |  |  |  |  |  |  |  |  |
|----------|----------------------------------------------------------------------------------------------------|--|--|--|--|--|--|--|--|
| •        | <u>User Octions</u> + Wew/Add Proxy Access                                                                                                    |  |  |  |  |  |  |  |  |
| <b>a</b> | View/Add Proxy Access                                                                                                    |  |  |  |  |  |  |  |  |
| ©E       | All provies must first be listed as a relation to the student and have a valid email address to be granted access. If you do not see the person you want to add as a proxy, please send an email to aso@southwestern.edu. Include the individual's full first and last numes, their mailing address, email address, phone number, and relationship to you. Please allow 40 hours before attempting to set up the proxy.    |  |  |  |  |  |  |  |  |
| ۲        | Active Proxies                                                                                                    |  |  |  |  |  |  |  |  |
| -        | 3 You do not have any designated proxies. Add one now to allow another self-service user to view or edit your account.                                                                                                    |  |  |  |  |  |  |  |  |
|          | Add a Proxy                                                                                                    |  |  |  |  |  |  |  |  |
| ۲        | Inderstand that anyone Ladd as a proxy will be able to see any information on the pages for which I provide access. This proxy access may take up to one hour after assignment to be available to the proxy. Latso authorize University personnel to discuss the details of my student account and financial aid with my proxy. Lunderstand that I can remove proxy access to a relation at any time through Self-Service. |  |  |  |  |  |  |  |  |
|          | Select a Prony                                                                                                    |  |  |  |  |  |  |  |  |
|          | Please Select                                                                                                    |  |  |  |  |  |  |  |  |
|          |                                                                                                    |  |  |  |  |  |  |  |  |
|          | © 2000-2019 Ellucian Company L.P. and its affiliates. All rights reserved. <u>Privacy</u>                                                                                                    |  |  |  |  |  |  |  |  |

Note: If the person(s) you wish to add are not listed, please send an email to <u>aso@southwestern.edu</u>. In the email include the individual's full first and last name, mailing address, email address, phone number, and relationship to you. Please allow 48 hours before attempting to set up the proxy.

# SOUTHWESTERN UNIVERSITY

You have the option to give your proxy access to all of your Financial Aid information, or only select items. See the screenshot below.

Before you leave the proxy access screen, read the Disclosure Agreement, and if you are sure you want to give proxy access to the individual you have chosen, check the box.

| O SOUTHWESTERN                                                                                                    | De agrant. () in                                        |  |  |  |  |  |  |
|----------------------------------------------------------------------------------------------------|---------------------------------------------------------|--|--|--|--|--|--|
| User Options · View/Add Proxy Access                                                                                                    |                                                         |  |  |  |  |  |  |
| View/Add Proxy Access                                                                                                    |                                                         |  |  |  |  |  |  |
| All proxiess must first be listed as a relation to the student and have a valid email address to be granted access. If you do not see the person you want to add as a proxy, please send an email to aso@southwestern.edu. Include the individual's full first and last names, their mailing address, email address, phone number, and relationship to you. Please allow 48 hours before attempting to set up the proxy.                                                                                                    |                                                         |  |  |  |  |  |  |
| Active Proxies                                                                                                    |                                                         |  |  |  |  |  |  |
| You do not have any designated proxies. Add one now to allow another self-service user to view or edit your account.                                                                                                    |                                                         |  |  |  |  |  |  |
| Add a Proxy                                                                                                    |                                                         |  |  |  |  |  |  |
| Iunderstand that anyone I add as a proxy will be able to see any information on the pages for which I provide access. This proxy access may take up to one hour after assignment to be available to the proxy. I also auther personnel to discuss the details of my student account and financial aid with my proxy. I understand that I can remove proxy access to a relation at any time through Self-Service.                                                                                                    |                                                         |  |  |  |  |  |  |
| Select a Proxy                                                                                                    |                                                         |  |  |  |  |  |  |
| •                                                                                                    |                                                         |  |  |  |  |  |  |
| Email Address Relationship                                                                                                    |                                                         |  |  |  |  |  |  |
| Access                                                                                                    |                                                         |  |  |  |  |  |  |
| Allow Complete Access                                                                                                    |                                                         |  |  |  |  |  |  |
| O Allow Select Access                                                                                                    |                                                         |  |  |  |  |  |  |
| Financial Ald ()                                                                                                    | General ()                                              |  |  |  |  |  |  |
| Award Letter                                                                                                    | Notifications                                           |  |  |  |  |  |  |
| Financial Ald Home                                                                                                    |                                                         |  |  |  |  |  |  |
| My Awards                                                                                                    |                                                         |  |  |  |  |  |  |
| FA Outside Awards                                                                                                    |                                                         |  |  |  |  |  |  |
| Required Documents                                                                                                    |                                                         |  |  |  |  |  |  |
| Satisfactory Academic Progress                                                                                                    |                                                         |  |  |  |  |  |  |
| Federal Shopping Sheet                                                                                                    |                                                         |  |  |  |  |  |  |
| Academics (1)                                                                                                    |                                                         |  |  |  |  |  |  |
| Grades                                                                                                    |                                                         |  |  |  |  |  |  |
|                                                                                                    |                                                         |  |  |  |  |  |  |
| Disclosure Agreement The Family Educatorsal Reference of 1973 governs access to and the release of student records. Under FERPA, the University may not disclose non-directory information without the student's written consent. By providing provi access to and the release of non-directory information without the student's written consent. By providing provi access to and the release of non-directory information without the student's written consent. By providing provi access to and the student's samples to a student's take the baby to grant access to an information without the student's written consent. By providing provi access to any disclose non-directory information without the student's written consent. By providing provi access to any disclose non-directory information without the student's written consent. By providing provi access to any disclose non-directory information without the student's written consent. By providing provi access to any disclose non-directory information without the student's written consent. By providing provi access to any disclose non-directory information without the student's written consent. By providing provi access to any disclose non-directory information without the student's access to information provide a student's written consent. By providing providing |                                                         |  |  |  |  |  |  |
| I can remove this proxy access at any time by returning to this screen and editing the record.                                                                                                    |                                                         |  |  |  |  |  |  |
| Cancel Save                                                                                                    |                                                         |  |  |  |  |  |  |
| © 2000-2019 Ellucian Company L.P.                                                                                                    | and its affiliates. All rights reserved. <u>Privacy</u> |  |  |  |  |  |  |

Once you have successfully added your proxy or proxies, you will see this screen, which will include your list. Please note, it could take up to an hour for your proxy to gain access.

# SOUTHWESTERN UNIVERSITY

They will receive an email at the address we have in our system notifying them that you have granted proxy access. If you want to add another proxy, use the "Select a Proxy" pull down menu, and choose another individual.

| D SOUTHWESTERN<br>UNIVERSITY                                                                                                    |                                                                                                    |                                                                                                    | (* )                                                                                 | ign ius 🕜       |  |  |  |  |  |
|----------------------------------------------------------------------------------------------------|----------------------------------------------------------------------------------------------------|----------------------------------------------------------------------------------------------------|--------------------------------------------------------------------------------------|-----------------|--|--|--|--|--|
| User Options - View/Add Praxy Access                                                                                                    |                                                                                                    |                                                                                                    | 1.07                                                                                 |                 |  |  |  |  |  |
| View/Add Proxy Access                                                                                                    |                                                                                                    |                                                                                                    |                                                                                      |                 |  |  |  |  |  |
| All proxies must first be listed as a relation to the student and have a valid email address to be granted access. If you do not see the person you want to add as a proxy, please send an email to aso@southwestern.edu. Include the individual's full first and last names, their mailing address, email address, phone number, and relationship to you. Please allow 48 hours before attempting to set up the proxy. |                                                                                                    |                                                                                                    |                                                                                      |                 |  |  |  |  |  |
| Active Proxies                                                                                                    |                                                                                                    |                                                                                                    |                                                                                      |                 |  |  |  |  |  |
| Name                                                                                                    | Proxy Access                                                                                                    | Relationship                                                                                                    | Effective Date                                                                       |                 |  |  |  |  |  |
|                                                                                                    | Financial Aid, General, Academics                                                                                             |                                                                                                    | 04-03-2019                                                                           | Ø               |  |  |  |  |  |
| Add a Proxy                                                                                                    |                                                                                                    |                                                                                                    |                                                                                      |                 |  |  |  |  |  |
| I understand that anyone I ad<br>personnel to discuss the deta                                                                                                    | ld as a proxy will be able to see any information on the page<br>ils of my student account and financial aid with my proxy. I | s for which I provide access. This proxy access may take up to one hour<br>understand that I can remove proxy access to a relation at any time thr | r after assignment to be available to the proxy. I also autho<br>rough Self-Service. | rize University |  |  |  |  |  |
| Select a Proxy                                                                                                    |                                                                                                    |                                                                                                    |                                                                                      |                 |  |  |  |  |  |
| Please Select                                                                                                    | •                                                                                                    |                                                                                                    |                                                                                      |                 |  |  |  |  |  |
|                                                                                                    |                                                                                                    |                                                                                                    |                                                                                      |                 |  |  |  |  |  |

If you have any questions or concerns, contact the Financial Aid Office at finaid@southwestern.edu or 512-863-1259.